## Open dns resolver 問題

## [Windows 平台解決方式]

方法 1:透過 windows firewall

步驟 1 windows firewall -> 點選規則中 "DNS(TCP,連入)" -> 按右鍵選擇 "內容" -> 點標籤頁 "領域" -> 點選 "遠端 IP 位址"之"這些 IP 位址" -> 按"新增",輸入你可允許的來源 IP 來查詢此 DNS。

| 💣 具有進階                                 | 安全性的 Windows D | Defender 防火牆                                                                 |                                               |          |      |               |                   | - 0     | ×           |    |       |                          |                   |                      |        |
|----------------------------------------|----------------|------------------------------------------------------------------------------|-----------------------------------------------|----------|------|---------------|-------------------|---------|-------------|----|-------|--------------------------|-------------------|----------------------|--------|
| 檔案(F) 動作                               | 作(A) 檢視(V) 說印  | 明(H)                                                                         |                                               |          |      |               |                   |         |             |    |       |                          |                   |                      |        |
| 🗢 🔿 🖄                                  | T 🔒 🛛 T        |                                                                              |                                               |          |      |               |                   |         |             |    |       |                          |                   |                      |        |
| 🔐 在 本機電                                | 腦 上具有進階安全性     | 輸入規則                                                                         |                                               |          | 動作   |               |                   |         |             |    |       |                          |                   |                      |        |
| 11 輸入規                                 |                | 名稱                                                                           | * * * * * * * * * * * * * * * * * * *         | 設定檔 ^    | 輸入   | 見貝」           |                   |         | •           |    |       |                          |                   |                      |        |
| 11 11 11 11 11 11 11 11 11 11 11 11 11 | 。<br>全性規則      | FTP_tcp21                                                                    |                                               | 全部       | ia # | 听増規則          |                   |         |             |    |       |                          |                   |                      |        |
| > 🔜 監視                                 |                | HTTP_tcp80                                                                   |                                               | 全部       | 7 1  | 衣設定檔篩選        |                   |         | •           |    |       |                          |                   |                      |        |
|                                        |                | HTTPS_tcp443                                                                 |                                               | 全部       |      | 衣狀態篩選         |                   |         | •           |    |       |                          |                   |                      |        |
|                                        |                | MSSQL_tcp1433                                                                |                                               | 王部       |      | た君生幻作無課       |                   |         |             |    |       |                          |                   |                      |        |
|                                        |                | MysQt_(cpssue<br>Alliovn 路由器 (TCP-In)                                        | All Iovn 路由器                                  | 土中       |      | 6.4R          |                   |         |             |    |       |                          |                   |                      |        |
|                                        |                | AllJoyn 路由器 (UDP-In)                                                         | AllJoyn 路由器                                   | 網域,      |      |               | λ) - 内容           |         |             |    |       | ×                        |                   |                      |        |
|                                        |                | BranchCache - 內容抓取 (HTTP-In)                                                 | BranchCache - 內容抓取 (                          | 全部       | Q    |               |                   |         |             |    |       | ~                        |                   |                      |        |
|                                        |                | BranchCache 同儕節點探索 (WSD-In)                                                  | BranchCache - 同儕節點探                           | 全部       |      | 一般 程式         | 和服務 遠端電腦          | 通訊協定及連接 | 妾埠 領域       | 進階 | 本機主體  | 遠端使用者                    |                   |                      |        |
|                                        |                | BranchCache 託管快取伺服器 (HTTP-In)                                                | BranchCache - 託管快取伺                           | 全部       | 2    | 兒<br>本機IP 位:  | il-               |         |             |    |       |                          |                   |                      |        |
|                                        |                | COM+網路存取(DCOM-In)                                                            | COM+網路存取                                      | 全部       | DNS  |               | -<br>)任何 IP 位址(N) |         |             |    |       |                          |                   |                      |        |
|                                        |                | COM+ 短端系統官理 (DCOM-In)                                                        | COM+ 遍 <b>际</b> 系統官理<br>Delivery Ontimization | 王部<br>全部 |      |               | )這些 IP 位址(T):     |         |             |    |       |                          |                   |                      |        |
|                                        |                | Delivery Optimization (UDP-In)                                               | Delivery Optimization                         | 조마<br>全部 |      | -<br>-        |                   |         | 新增(D)       |    |       |                          |                   |                      |        |
|                                        |                | DIAL 通訊協定伺服器 (HTTP-In)                                                       | DIAL 通訊協定伺服器                                  | 私人       | 4 5  | 8             |                   |         | 永戸市県 / 広い   |    |       |                          |                   |                      |        |
|                                        |                | DIAL 通訊協定伺服器 (HTTP-In)                                                       | DIAL 通訊協定伺服器                                  | 網域       |      | Į.            |                   |         | が細末甘(口)     |    |       |                          |                   |                      |        |
|                                        |                | 😻 DNS (TCP,連入)                                                               | DNS 服務                                        | 全部       | X    | Ð             |                   |         | 移除(R)       |    |       |                          |                   |                      |        |
|                                        |                | 🔮 DNS (UDP,連入)                                                               | DNS 服務                                        | 全部       |      | 为<br>遠端 IP 位却 | Ŀ                 |         |             |    |       |                          |                   |                      |        |
|                                        |                | ₩ RPC (TCP,連入)                                                               | DNS 服務                                        | 全部       | ? 1  | १ (           | ) 任何 IP 位址(Y)     |         |             |    |       | IP 位址                    |                   |                      | ×      |
|                                        |                | W RPC 端點對應程式 (ICP , 理人)<br>;cCSI 服務 (TCD , w)                                | DNS 服務                                        | 王部<br>全部 |      |               | )這些 IP 位址(H):     |         |             |    |       | 指定要比對拍                   | りIP 位址:           |                      |        |
|                                        |                | M mDNS (UDP-In)                                                              | mDNS                                          | 主命       |      |               |                   |         | 新增          |    |       |                          |                   |                      |        |
|                                        |                | MDNS (UDP-In)                                                                | mDNS                                          | 網域       |      |               |                   |         | 編輯(11)      |    |       | ● 此 IP 位t                | 止或子網路(A):         |                      |        |
|                                        |                | 🔮 mDNS (UDP-In)                                                              | mDNS                                          | 私人       |      |               |                   |         | 1019749 (4) |    |       |                          |                   |                      |        |
|                                        |                | 🔇 Microsoft Edge (mDNS-In)                                                   | Microsoft Edge                                | 全部       |      |               |                   |         | 杨琮(M)       |    |       | 範例:                      | 192.168.0.12      |                      |        |
|                                        |                | Microsoft 煤體基礎網路來源輸入 [TCP 5                                                  | . Microsoft 煤體基礎網路來源                          | 全部       |      |               |                   |         |             |    |       |                          | 2002:9d3b:1a31:4: | :208:74ff:fe39:6c43  |        |
|                                        |                | Microsoft 媒體基礎網路來源輸入 [UDP                                                    | Microsoft 媒體基礎網路來源                            | 全部       |      |               |                   |         |             |    |       |                          | 2002:9d3b:1a31:4: | :208:74ff:fe39:0/112 |        |
|                                        |                | Netlogon 服務 (NP-In)                                                          | Netlogon 服務                                   | 全部       |      |               |                   |         |             |    |       | ○ 這個 IP (                | 立址範圍(R):          |                      |        |
|                                        |                | Netlogon 服務 Autnz (KPC)<br>増安予印書掛井田 (SMR-OLIC-茶団)                            | Netiogon 服務<br>OUIC 上的爆安马印主機共用                | 王印<br>今初 |      |               |                   |         |             |    |       | 從 <mark>(F)</mark> :     |                   |                      |        |
|                                        |                | 「<br>「<br>「<br>の<br>の<br>の<br>の<br>の<br>の<br>の<br>の<br>の<br>の<br>の<br>の<br>の | SMBDirect 上的檔案及印表                             | 초만<br>순部 |      |               |                   |         |             |    |       | 到 <b>(T)</b> :           |                   |                      |        |
|                                        |                | SNMP Trap Service (UDP 傳入)                                                   | SNMP 設陷                                       | 網域、      | .    |               |                   |         |             |    |       | <ul> <li>預先定義</li> </ul> | 的電腦集(P):          |                      |        |
| <                                      | >              | <                                                                            |                                               | >        |      |               |                   | [       | 確定          |    | ED XX | 預設開辦                     | Ξ.                |                      | $\sim$ |
|                                        |                |                                                                              |                                               |          |      |               |                   |         | *#AL        |    | -A./M | _                        |                   |                      |        |
|                                        |                |                                                                              |                                               |          |      |               |                   |         |             |    |       |                          | Г                 | 確定 〕                 | 取消     |
|                                        |                |                                                                              |                                               |          |      |               |                   |         |             |    |       |                          |                   |                      |        |
|                                        |                |                                                                              |                                               |          |      |               |                   |         |             |    |       |                          |                   |                      |        |

步驟 2 windows firewall -> 點選規則中 "DNS(UDP, 連入)" -> 按右鍵選擇 "內容" -> 點標籤頁 "領域" -> 點選 "遠端 IP 位址"之"這些 IP

| 設定檔 ^       輸入規則         全部       全部         全部       ぐ 依設定備節選         全部       ぐ 依設定備節選         全部       ぐ 依設定備節選         全部       ぐ 依狀態篩選         全部       ぐ 依狀態篩選         全部       ぐ 依狀態篩選         全部       ○ 「 依狀息篩選         全部       ○ 「 依默         網域,       ○ 「 ○ NS (UDP + 連入) - 內容 | 設定檔 ^ 輸入<br>全部 <b>認</b><br>全部 ▽        | 群組 ^                                                                                                    | 名稱                                                                                                    |
|----------------------------------------------------------------------------------------------------|----------------------------------------|----------------------------------------------------------------------------------------------------|----------------------------------------------------------------------------------------------------|
| <ul> <li>         善部取( 全部         「一般 程式和服務 遠端電腦 通訊協定及連接堆 領域 進階 本機主體 遠端使用者         「一般 程式和服務 遠端電腦 通訊協定及連接堆 領域 進階 本機主體 遠端使用者         全部         全部         金部         金部         金部</li></ul>                                                                                                | 全全全網網全全全全全全和網全全全全全全全全全全全全全全全全全全全全全全全全全 | AllJoyn 路由器<br>AllJoyn 路由器<br>BranchCache - 內容抓取 (<br>BranchCache - 同儕節點採<br>BranchCache - 託管快取伺<br>COM + 網路存取<br>COM + 濾端糸統管理<br>Delivery Optimization<br>Delivery Optimization<br>DIAL 通訊協定伺服器<br>DIAL 通訊協定伺服器<br>DIAL 通訊協定伺服器<br>DIAL 通訊協定伺服器<br>DIAL 通訊協定伺服器<br>DIAL 通訊協定伺服器<br>DIAL 通訊協定伺服器<br>DIAL 通訊協定伺服器<br>DIAL 通訊協定伺服器<br>DIAL 通訊協定伺服器<br>DIAL 通訊協定伺服器<br>DIAL 通訊協定伺服器<br>MICROSOT Edge<br>Microsoft Edge<br>Microsoft Edge<br>Microsoft Edge<br>Microsoft 集體基礎網路來源<br>Netlogon 服務<br>OUIC L b的檔案及即表機共用 | FTP_tcp21<br>HTTP_tcp80<br>HTTPS_tcp443<br>MSSQL_tcp1433<br>MySQL_tcp306<br>AllJoyn 路由器 (TCP-In)<br>AllJoyn 路由器 (UDP-In)<br>BranchCache - 內容抓取 (HTTP-In)<br>BranchCache 副價節點探素 (WSD-In)<br>BranchCache 託管快取伺服器 (HTTP-In)<br>COM+ 据路存取 (DCOM-In)<br>Delivery Optimization (TCP-In)<br>Delivery Optimization (TCP-In)<br>DIAL 通訊協定伺服器 (HTTP-In)<br>DIAL 通訊協定伺服器 (HTTP-In)<br>DIAL 通訊協定伺服器 (HTTP-In)<br>ONS (UDP-In)<br>MICCP , 連入)<br>MICCP , 連入)<br>MICCP , 連入)<br>MICCP (TCP , 連入)<br>mDNS (UDP-In)<br>MICCP (編基礎網路來源輸入 [TCP 5<br>Microsoft 媒體基礎網路來源輸入 [TCP 5<br>Microsoft 媒體基礎網路來源輸入 [TCP 5<br>Microsoft 媒體基礎網路來源輸入 [TCP 5<br>Microsoft 媒體基礎網路來源輸入 [TCP 5<br>Microsoft 媒體基礎網路來源輸入 [TCP 5<br>Microsoft 媒體基礎網路來源輸入 [TCP 5<br>Microsoft 媒體基礎網路來源輸入 [TCP 5 |

## 位址"-> 按"新增",輸入你可允許的來源 IP 來查詢此 DNS。

方法 2:透過 DNS 管理員

找到"伺服器管理員" -> 點"所有伺服器" -> 點"DNS", double-click ->於 DNS 管理員頁面,點 DNS 下之主機,按右鍵選內容 -> 點標籤 頁"進階" -> 勾選"停用遞迴" -> 按"確定"。

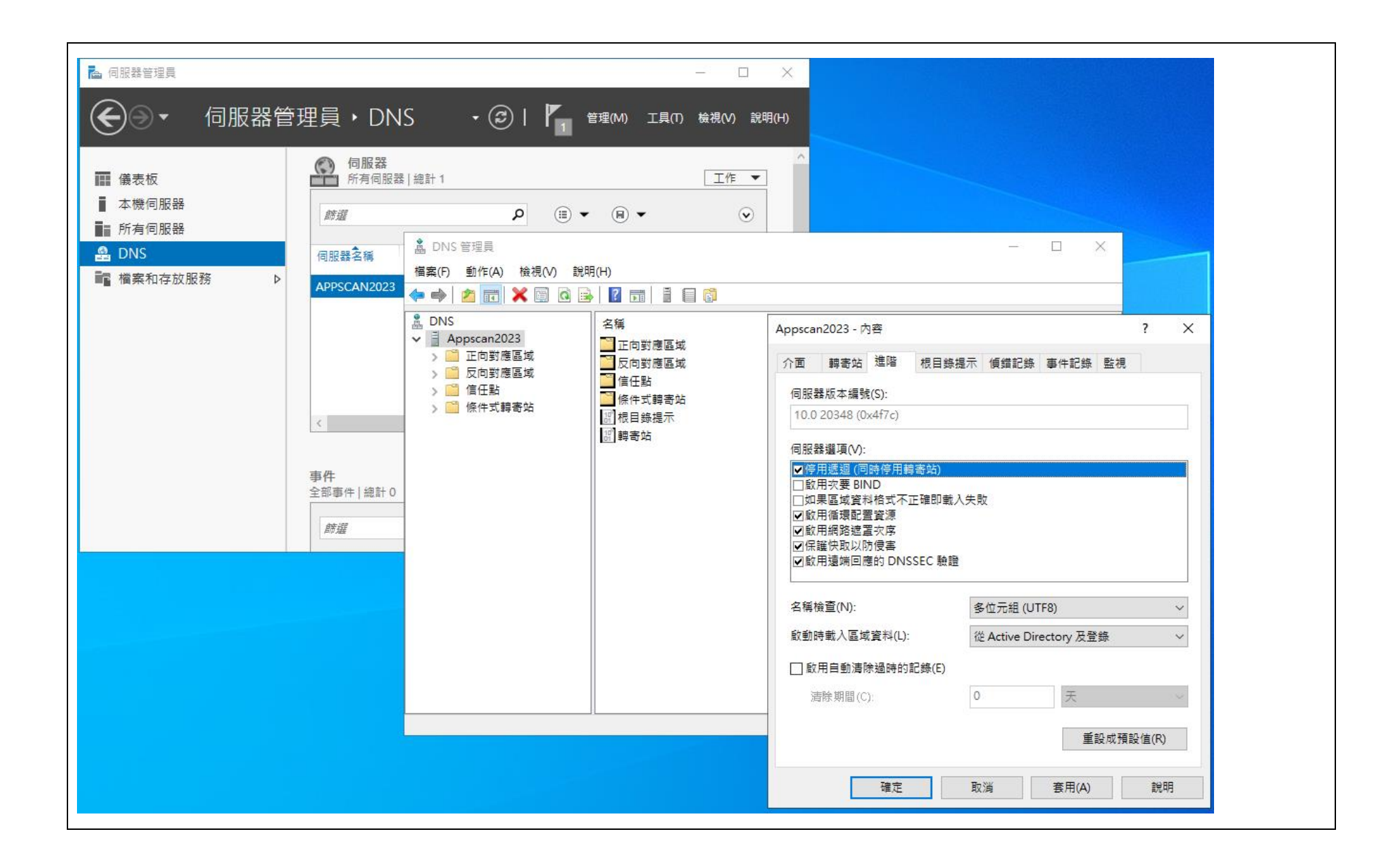

[Linux/Unix Bind 平台解決方式]

找到 named.conf,限制能查詢的來源 IP,範例如下 options {

directory "/var/named/master";

allow-recursion { 127.0.0.1; 10.0.0.0/8; 192.168.0.0/16; 172.16.0.0/12; };

參考出處 <u>https://www.vpsblocks.com.au/support/Knowledgebase/Article/View/176/9/how-to-fix-open-dns-resolvers</u>

## [檢測方式]

檢測自己的 IP 分享器或電腦/伺服器是否為開放 DNS 解析伺服器 https://openresolver.com/